# Canon

# Satera MF5770

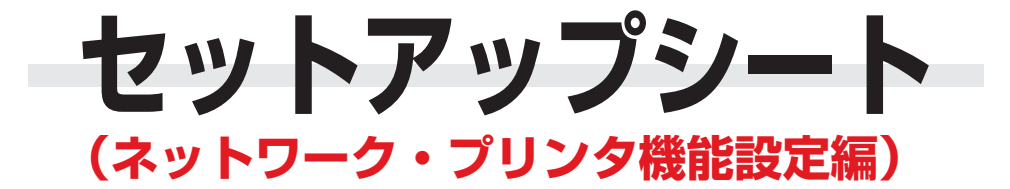

本体用「セットアップシート(体体設置編)」「をお読みになっでから、どの「セットアップシート(ネットワーク・プリシダ機能設定編)」「をお読みぐださい。 このたびはCanon Satera MF5770をお買い上げいただき、ありがとうございます。 このセットアップシート(ネットワーク・プリンタ機能設定編)は、Satera MF5770のネットワークとプリン 夕機能の設定について説明しています。本製品をお使いになる前に、このガイドに従って正しく設定してください。

| 1 | ソフトウェアCD-ROMの構成                                              |
|---|--------------------------------------------------------------|
|   | ● MFセットアップ                                                   |
|   | 最初に表示されるメニュー画面です。インストールするドライバや表示するマニュアルを選択します。               |
|   | ● CARPSプリンタドライバ                                              |
|   | 本製品をプリンタとして使うためのドライバです。詳しくは「ソフトウェアガイド」を参照してください。             |
|   | ● ファクスドライバ                                                   |
|   | コンピュータからファクスを送信するためのドライバです。詳しくは「ソフトウェアガイド」を参照してください。         |
|   | <ul> <li>Canon Cover Sheet Editor</li> </ul>                 |
|   | ファクスのカバーシートの作成・編集を行います。詳しくは「ソフトウェアガイド」を参照してください。             |
|   | • スキャナドライバ (ScanGear)                                        |
|   | 印刷物をスキャンしてコンピュータに取り込むためのドライバです。詳しくは「ソフトウェアガイド」を参照してく<br>ださい。 |
|   | • MF Toolbox                                                 |
|   | スキャンした書類をさまざまな形に加工できます。詳しくは「ソフトウェアガイド」を参照してください。             |
|   | <ul> <li>NetSpot Device Installer (NSDI)</li> </ul>          |
|   | 本製品のネットワーク設定を行います。詳しくはReadmeファイルとオンラインヘルプを参照してください。          |
|   | <ul> <li>FontGallery</li> </ul>                              |
|   | さまざまなTrueTypeフォントがインストールできます。詳しくは「ソフトウェアガイド」を参照してください。       |
|   | <ul> <li>FontComposer</li> </ul>                             |
|   | かな書体を組み合わせてさらに多彩な文字表現ができます。詳しくは「ソフトウェアガイド」を参照してください。         |
|   | ● マニュアル(PDF形式)                                               |
|   | ソフトウェアガイド                                                    |
|   | ブリンタ/ファクス/スキャナドライバのインストールと使用方法を説明します。                        |
|   | ネットワークカイド<br>本制品のネットワーク機能について説明します                           |
|   |                                                              |
|   | コンピュータのWebブラウザを利用して、本製品の状態を確認したり設定を変更したりする方法を説明します。          |

## *◎* メモ

PDF形式のマニュアルを表示するには、Adobe Reader/Adobe Acrobat Readerが必要です。ご使用 のシステムにAdobe Reader/Adobe Acrobat Readerがインストールされていない場合は、アドビシ ステムズ社のホームページからダウンロードし、インストールしてください。

#### 設置方法をご確認ください

●本製品をローカルプリンタとして使用するとき(USB接続)は手順 22を参照してください。

●本製品をネットワークプリンタとして使用するとき(ネットワーク接続)は手順 3 を参照してください。

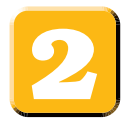

# 本製品をローカルプリンタとして使用する(USB接続)

# ●重要

- USBドライバをインストールする前にUSBケーブルを接続しないでください。先にUSBケーブルを接続 して[新しいハードウェアの検出ウィザード]画面が表示されたときは、[キャンセル]をクリックして USBケーブルを外してください。
- Windows Server 2003ではローカルプリンタとして使用できません。

## 

- Windows 2000/XPをお使いの場合は、管理者権限を持つユーザとしてログオンしてください。
- 画面はWindows XPを使用していますが、他のWindowsでも手順は基本的に同じです。
- 1 コンピュータの電源を入れます。
- 2 実行中のソフトウェアをすべて終了します。ウイルス チェックソフトも終了してください。
- 3 ソフトウェアCD-ROMをコンピュータのCD-ROMド ライブにセットします。
- **4** [MF5700シリーズセットアップ] 画面が表示されたら、[USBで接続する] をクリックします。

# 

[MF5700シリーズセットアップ] 画面が表示されないと きは、タスクバーの [スタート] から [マイ コンピュータ] をクリックし、CD-ROMアイコンを開いて [Setup (Setup.exe)] をダブルクリックします。

5 [ドライバのインストール]をクリックします。

## Ø ¥€

● [マニュアルを読む] をクリックすると、PDFマニュアル を読むことができます。

**6** [MFドライバ インストール] をクリックします。

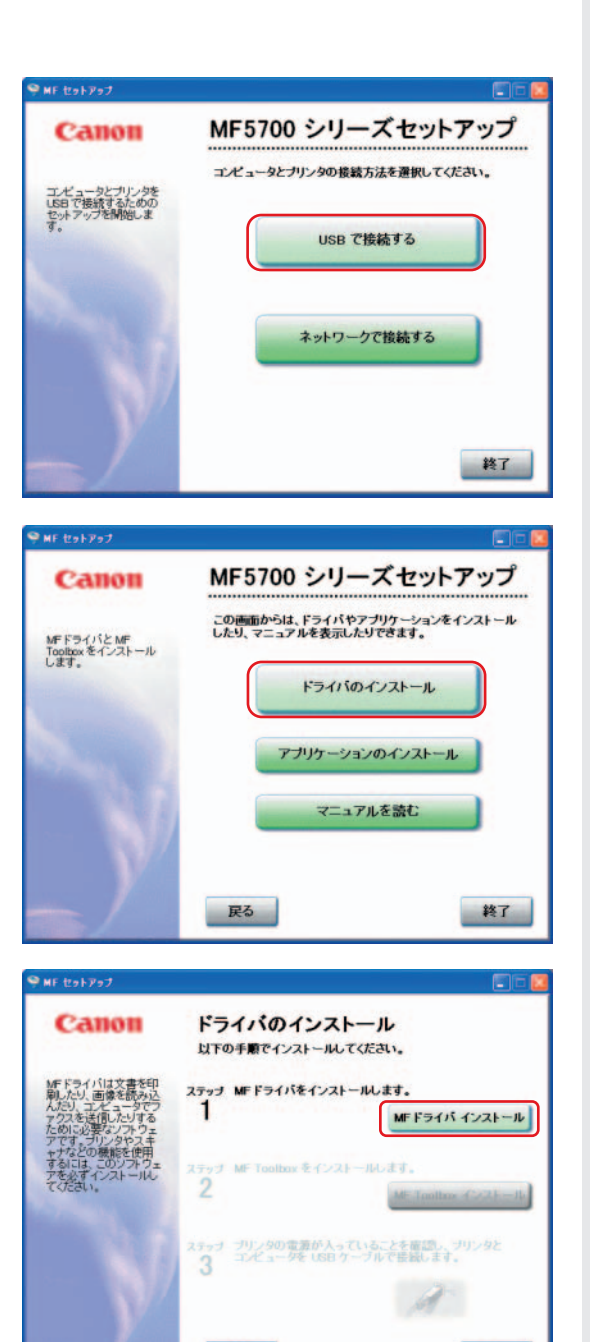

戻る

終了

7 [MFドライバーセットアップウィザード] 画面が表示されたら、[はい] をクリックして画面の指示に従います。

| 用許諾契約<br>次の製品使用許諾契約を注意深くお話                             | 洗みください。                                        | ſ                   |
|--------------------------------------------------------|------------------------------------------------|---------------------|
| 使用許諾契約書                                                |                                                |                     |
| 本ソフトウェアをご使用になる前に、<br>、下記使用条件に同意してキヤノン様<br>のとさせていただきます。 | 下記の使用条件をよくお読み下さい。ご使用<br>は式会社(以下キヤノンといいます。)との間で | なられた時点で<br>認知が成立したも |
| 1. 本ソフトウェアおよびその複製物:<br>ンサーに帰るします。                      | こ関する権利はその内容によりキヤノンまたは                          | キヤノンのライセ            |
| 2. キヤノンは、本ソフトウェアのユー                                    | ザー(以下ユーザーといいます。)に対し、本、                         | クトウェアに対             |
| 内容に同意する場合は しおい、同意し                                     | ない場合は「いいえ」をクリックしてください。                         |                     |

8 インストールが終了したら、[終了] をクリックして [MFドライバーセットアップウィザード] 画面を閉じ ます。

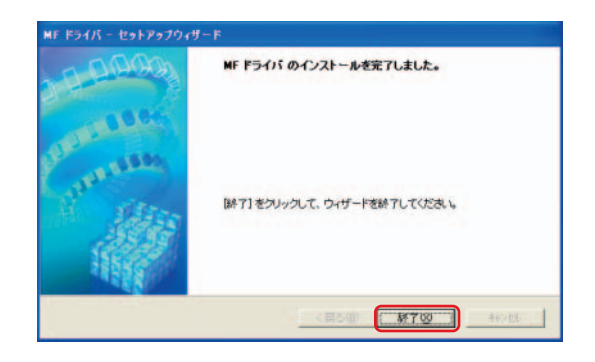

**9** [ドライバのインストール] 画面で [MF Toolbox インストール] をクリックします。

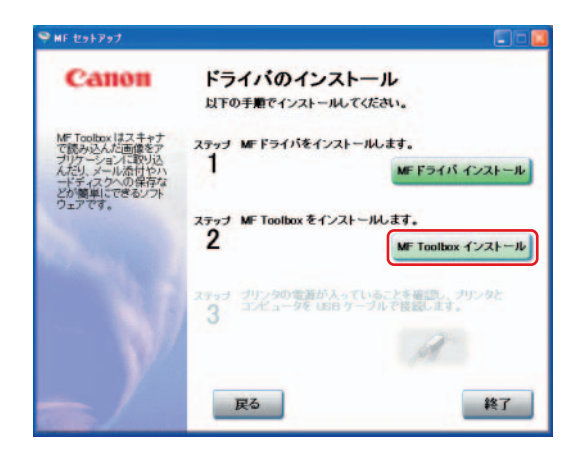

**10** [MF Toolbox-セットアップウィザード] 画面が表示されたら、[次へ] をクリックして画面の指示に従います。

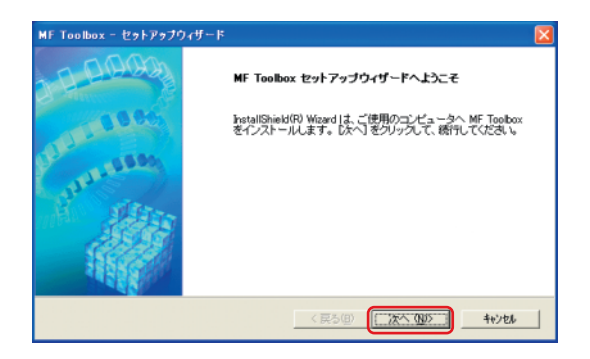

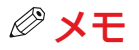

MF Toolboxをインストールする前に、起動しているアプ リケーションやウイルスチェックソフトがないことを確認 してください。

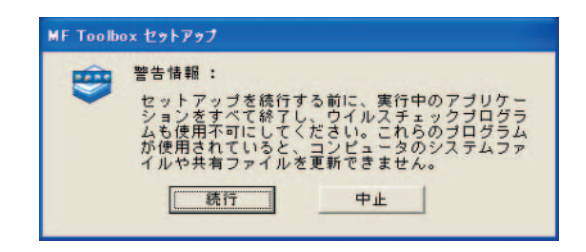

MF Toolbox のインストールを完了しました。

「終了」をクリックして、ウィザードを終了してください。

M700

11 インストールが終了したら、[終了] をクリックして [MF Toolbox-セットアップウィザード] 画面を閉 じます。

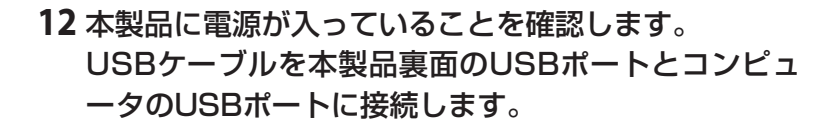

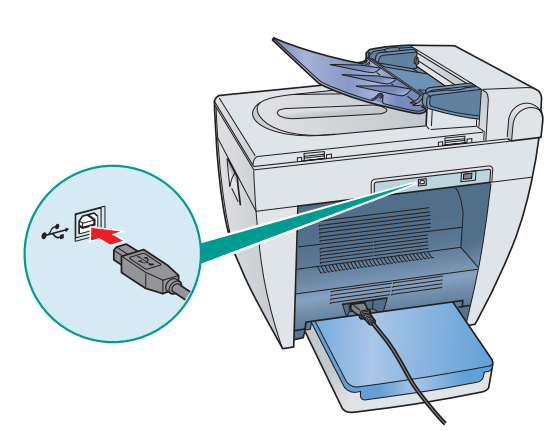

**13** インストールが終了したら、[終了] をクリックして [MFセットアップ] 画面を閉じます。CD-ROMドラ イブからソフトウェアCD-ROMを取り出し、安全な 場所に保管します。

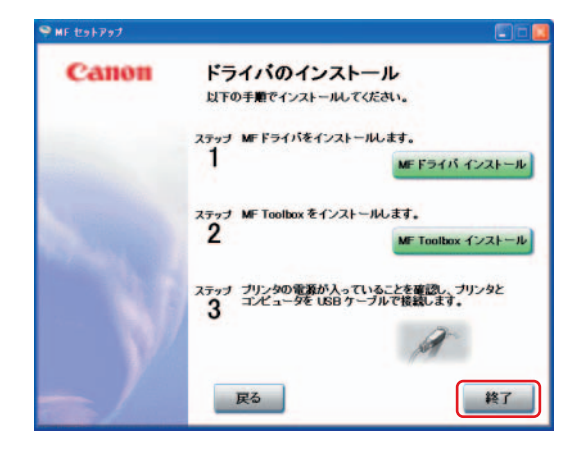

# 本製品をネットワークプリンタとして使用する(ネットワーク接続)

本製品は、初期設定でIPアドレスが自動取得されます。本製品の起動時またはリセット時にDHCP、 BOOTP、RARPが利用可能かどうかが確認され、最初に利用可能とわかった方法でIPアドレスが自 動設定されます。このとき、以下の操作を行う必要はありません。ただし、DHCP、BOOTP、 RARPを使用しない場合や、IPアドレスを割り当てなおす場合は、以下の操作を実行してください。

## 🕛 重要

設定した内容を有効にするには、本製品を再起動する必要があります。いったん電源コードを外し、10秒 以上待ってから再度接続してください。

### Ø ¥€

- ネットワーク設定の詳細は、「ネットワークガイド」の「2章 ネットワークを設定する」を参照してください。
- ネットワークの追加プロトコルの設定については、「ネットワークガイド」を参照してください。
- ネットワークの設定値については、ネットワーク管理者またはインターネットサービスプロバイダにお問い合わせください。

#### ネットワークを設定する

- [メニュー]を押し、[◄ (一)]または [▶ (+)]を押してディス プレイで< 6.ネットワーク セッティ>を選択し、[OK]を押します。
- 【< (一)]または [▶ (+)]を押して<1.LAN セッティ>を選択し、 [OK]を押します。
- 3 [◄ (一)] または [▶ (+)] を押して<1.IPアドレス ジドウシュトク> を選択し、[OK] を押します。

#### ●IPアドレスを自動で取得する(動的割り当て)

- **4** [◀ (一)] または [▶ (+)] を押して<スル>を選択し、[OK] を 押します。
- **5** [◀ (一)] または [▶ (+)] を押して<1.DHCP>、<2.BOOTP> または<3.RARP>を選択し、[OK] を押します。
- 6 利用する項目について [◀ (一)] または [▶ (+)] を押して<スレ> を選択し、[OK] を押します。
- 7 [ストップ/リセット]を押して待受画面に戻ります。
- 8 本製品の電源コードを抜いて10秒以上待ってから再び接続し、再起動させます。

#### ●IPアドレスを手動で取得する(静的割り当て)

- **4** [◀ (一)] または [▶ (+)] を押して<シナイ>を選択し、[OK] を 押します。
- 5 [◄ (一)] または [▶ (+)] を押して<2.IPアドレス>を選択し、
   [OK] を押します。
- テンキーでIPアドレスを入力し、[OK]を押します。
   入力したIPアドレスを控えておいてください。\_\_\_\_.
- 7 [◀ (一)] または [▶ (+)] を押して<3.サブネット マスク>を選択し、 [OK] を押します。
- 8 テンキーでサブネットマスクを入力し、[OK] を押します。 入力したサブネットマスクを控えておいてください。\_\_\_\_.
- 9 [◄ (一)] または [▶ (+)] を押して<4.デフォルト ゲートウェイ>を選択し、[OK] を押します。

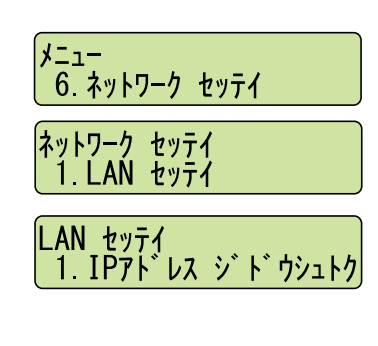

| IP7ト レス シ          | ゙ ド ウシュトク<br>スル |
|--------------------|-----------------|
| IP7ドレス ジ<br>1.DHCP | ՟ Ւ՟ ሳシュ トク     |
| DHCP               | גוו             |

| IP7ኑ レス ジドウシュトク<br>シナイ                                |
|-------------------------------------------------------|
| LAN セッテイ<br>2. IP7ト レス                                |
| IP7ドレス<br>00 <u>0</u> . 000. 000. 000                 |
| LAN セッテイ<br>3. サブ ネット マスク                             |
| <del>サ</del> フ゛ネット マスク<br>00 <u>0</u> . 000. 000. 000 |
| LAN セッテイ<br>4. デフォルト ゲートウェイ                           |

- **10** テンキーでデフォルトゲートウェイを入力し、[OK] を押します。 入力したデフォルトゲートウェイを控えておいてください。
- 11 [ストップ/リセット]を押して待受画面に戻ります。
- 12 本製品の電源コードを抜いて10秒以上待ってから再び接続し、再起動させます。

本製品をネットワークに接続する

 LANケーブル(カテゴリ5のツイストペアケーブルを ご用意ください)を、本製品裏面の10Base-T/100Base-TXポートとルータまたはハブに接続しま す。

#### ネットワーク設定を確認する

- 【メニュー】を押し、【◀ (一)】または【▶ (+)】を押してディス プレイで< 6.ネットワーク セッテイ>を選択し、[OK]を押します。
- 【< (-)]または [▶ (+)]を押して<2.IPアドレス カbニン>を選択し、 [OK]を押します。
- **3** [◀ (−)] または [▶ (+)] を押して確認したい項目を選択し、 [OK] を押します。
- 4 [ストップ/リセット]を押して待受画面に戻ります。

### ドライバソフトをインストールする

● メモ

- Windows 2000/XP/Server 2003をお使いの場合は、管理者権限を持つユーザとしてログオンしてください。
- 画面はWindows XPを使用していますが、他のWindowsでも手順は基本的に同じです。
- 1 コンピュータの電源を入れます。
- 実行中のソフトウェアをすべて終了します。ウイルスチェックソフトも終了してください。
- 3 ソフトウェアCD-ROMをコンピュータのCD-ROMドライ ブにセットします。
- **4** [MF5700シリーズセットアップ] 画面が表示されたら、 [ネットワークで接続する] をクリックします。

## ✓ メモ

[MF5700シリーズセットアップ] 画面が表示されないときは、 タスクバーの [スタート] から [マイ コンピュータ] をクリック し、CD-ROMアイコンを開いて [Setup (Setup.exe)] をダブ ルクリックします。

5 [ドライバのインストール] をクリックします。

### *☑* × <del>–</del>

[マニュアルを読む] をクリックすると、PDFマニュアルを読む ことができます。

| Canon                                               | MF5700 シリーズセットアップ                       |
|-----------------------------------------------------|-----------------------------------------|
| コンビュータとブリンタを<br>なットワークで接続する<br>こののセットアップを開<br>釣します。 | エイビュータとプリンタの複数方法を選択してください。<br>USB で接続する |
|                                                     | ネットワークで接続する                             |
| y                                                   | 終了                                      |
|                                                     |                                         |
| Etanon                                              | ■□<br>MF5700 シリーズセットアップ                 |
| FF セットアップ<br>Canon<br>「Fライバをインストー<br>いします。          |                                         |
| い セットアップ<br>Canon<br>ルテライバモインストー<br>ルルます。           |                                         |

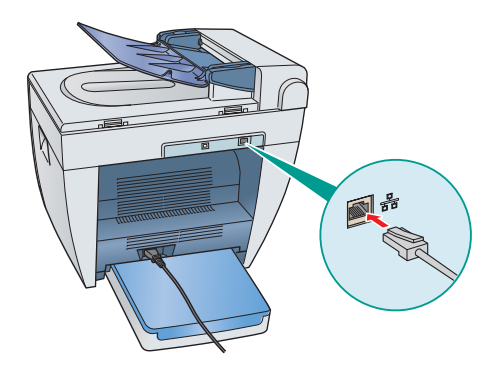

メニュー 6. ネットワーク セッテイ ネットワーク セッテイ 2. IPアト゛レス カクニン IPアト゛レス カクニン 1. IPアト゛レス

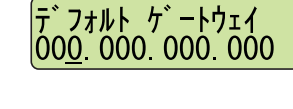

6 [MFネットワークドライバーセットアップウィザード] 画面が表示されたら、[次へ] をクリックして画面の 指示に従います。

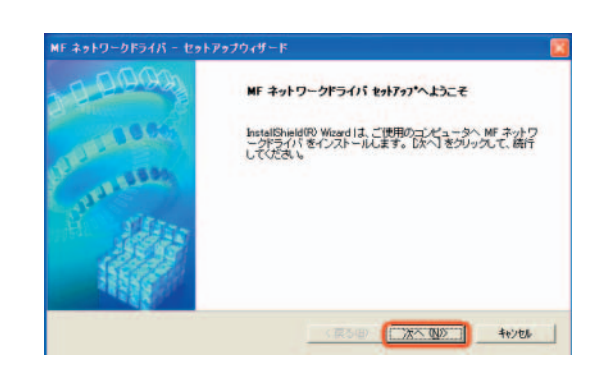

7 デバイス一覧の中からドライバをインストールする製品名を選択し、[次へ]をクリックします。

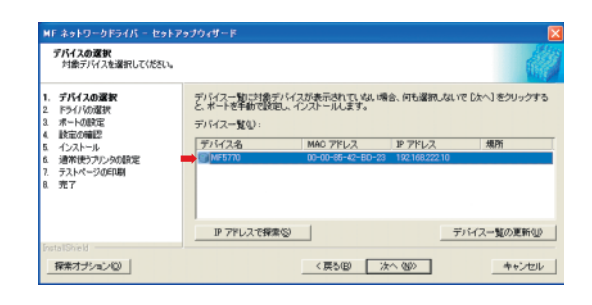

 メモ
 目的の製品名がデバイスリストに表示されないときは、[IP アドレスで探索]をクリックしてIPアドレスを入力し、
 [OK]をクリックします。IPアドレスが不明のときは、前 ページの「ネットワーク設定を確認する」を参照してくだ さい。

8 インストールするドライバを選択し、[次へ] をクリックします。画面の指示に従ってインストールを開始します。

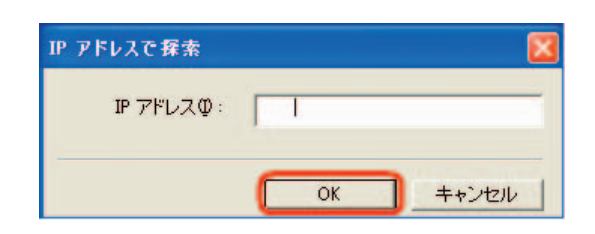

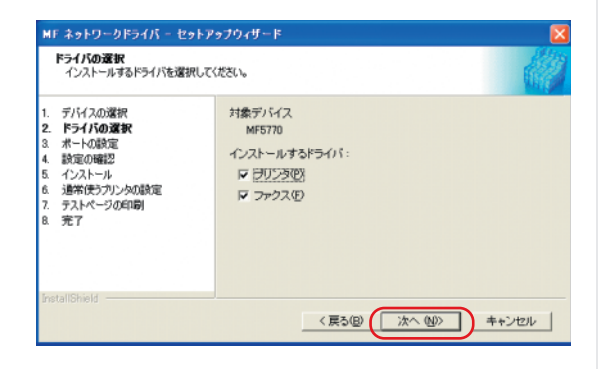

9 ドライバのインストールが終わったら、通常使用する プリンタまたはファクスを選択し、[次へ]をクリッ クします。

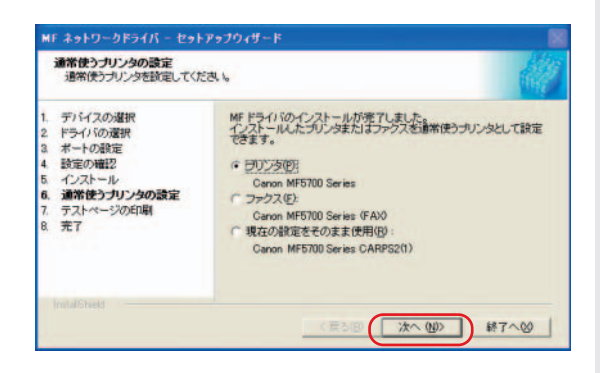

10 テストページを印刷するときは、テストするドライバの種類(プリンタ、ファクスまたは両方)を選択し、 [次へ]をクリックします。

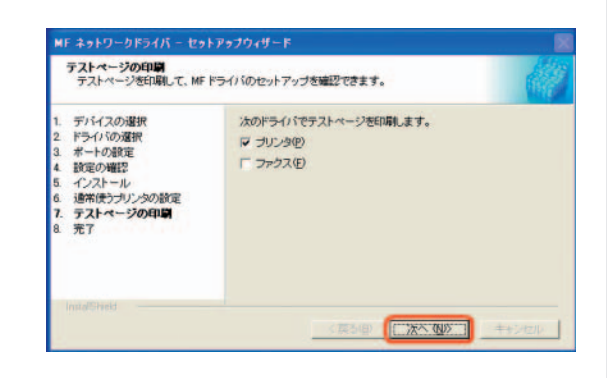

11 インストールが終了したら、[終了] をクリックして [MFネットワークドライバーセットアップウィザー ド] 画面を閉じます。

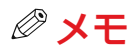

再起動を促すメッセージが表示されたら、「ただちにコンピュ ータを再起動します。」または、「あとでコンピュータを再起 動します。」を選択して、「終了」をクリックします。

**12** [終了] をクリックして [MFセットアップ] 画面を 閉じます。CD-ROMドライブからソフトウェアCD-ROMを取り出し、安全な場所に保管します。

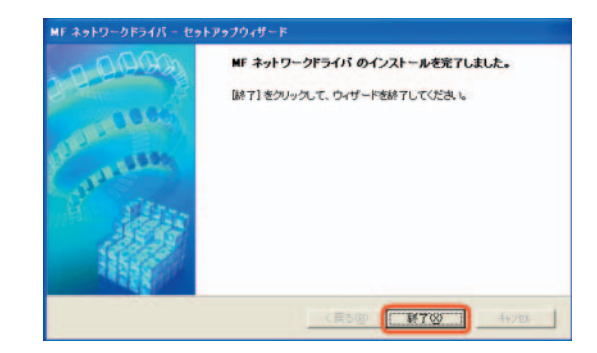

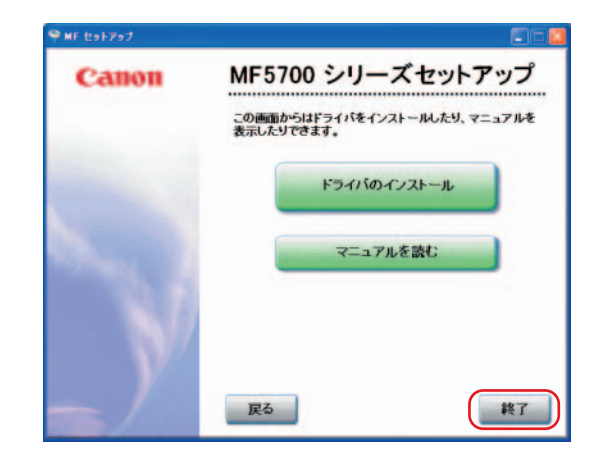

13 セットアップの完了

#### この後の作業

本製品の基本操作については、「ユーザーズガイド」を参照してください。

ファクス送受信の詳細については、「ファクスガイド」を参照してください。

ドライバソフトウェアについては、「ソフトウェアガイド」(ソフトウェアCD-ROM内)を参照してください。

本製品のネットワーク機能の詳細については、「ネットワークガイド」(ソフトウェアCD-ROM内)を 参照してください。

ネットワーク経由で本製品の状態を確認/操作する方法については、「リモートUIガイド」(ソフトウェアCD-ROM内)を参照してください。